Smiley Library Wiki 書き込み方

■書き込みの準備

①<u>http://tohokutosho2011.wiki.fc2.com/</u> にアクセス

②「Wiki 編集タブ」をクリック

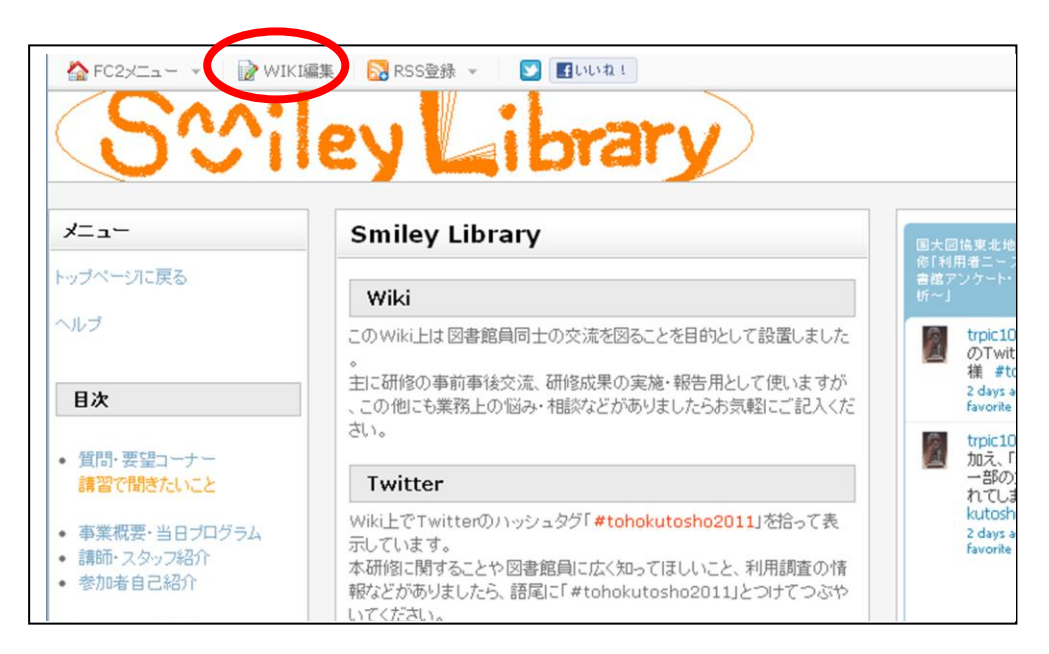

③パスワードを入力

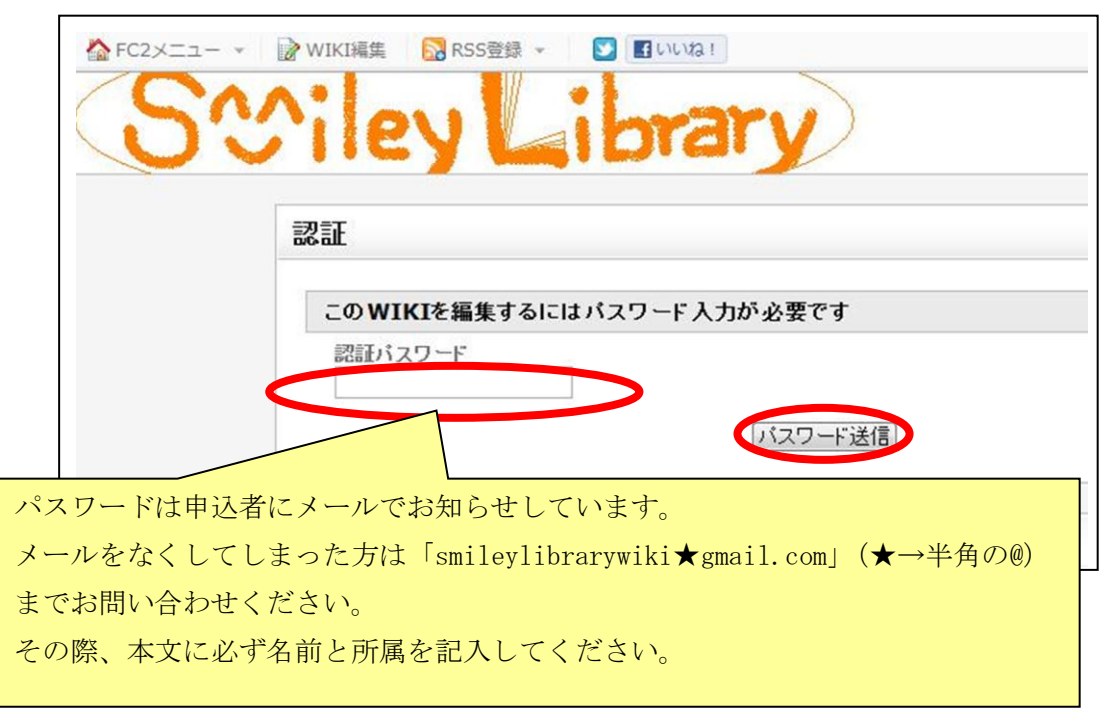

※編集の準備はインターネットを立ち上げる都度行います。

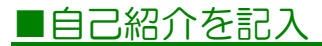

① 左のメニューの「参加者自己紹介」をクリック

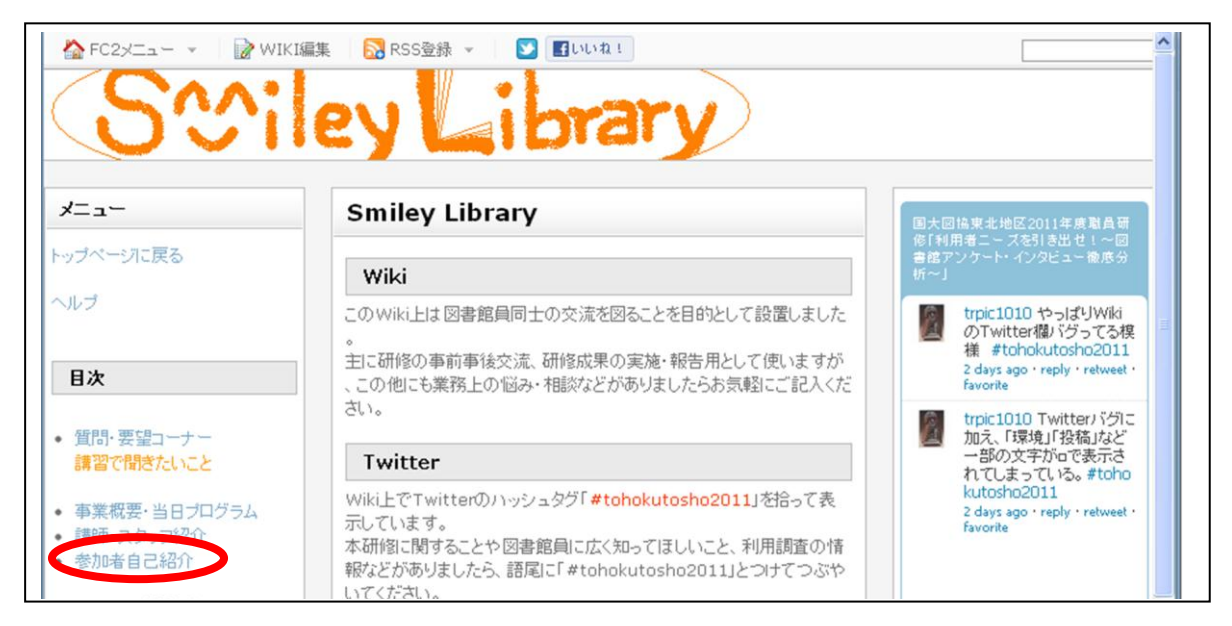

②「参加者自己紹介」右の鉛筆マークをクリック

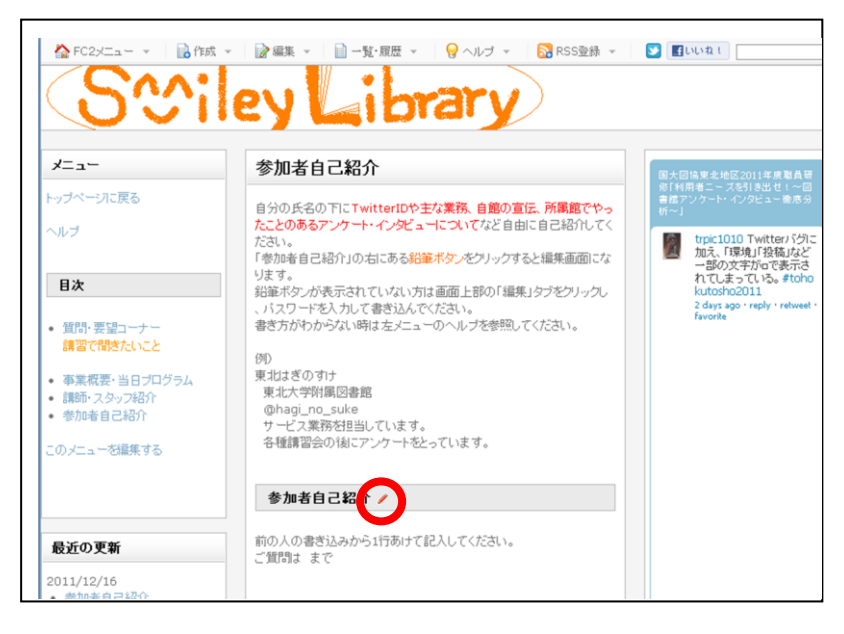

※鉛筆マークが表示されていない方は、1ページの「書き込みの準備」の手順に従い、「Wiki 編集」タブからパスワードを入力し書き込みの準備を行ってください。

③前の参加者の自己紹介との間に1行余白を取り、記入する。 書き込み項目は氏名、所属館、TwitterID、業務内容、アピールしたいことなどなど。 事前交流の意図がありますので、氏名はできるだけ実名でお願いします。都合の悪い方は ペンネームでもかまいません。

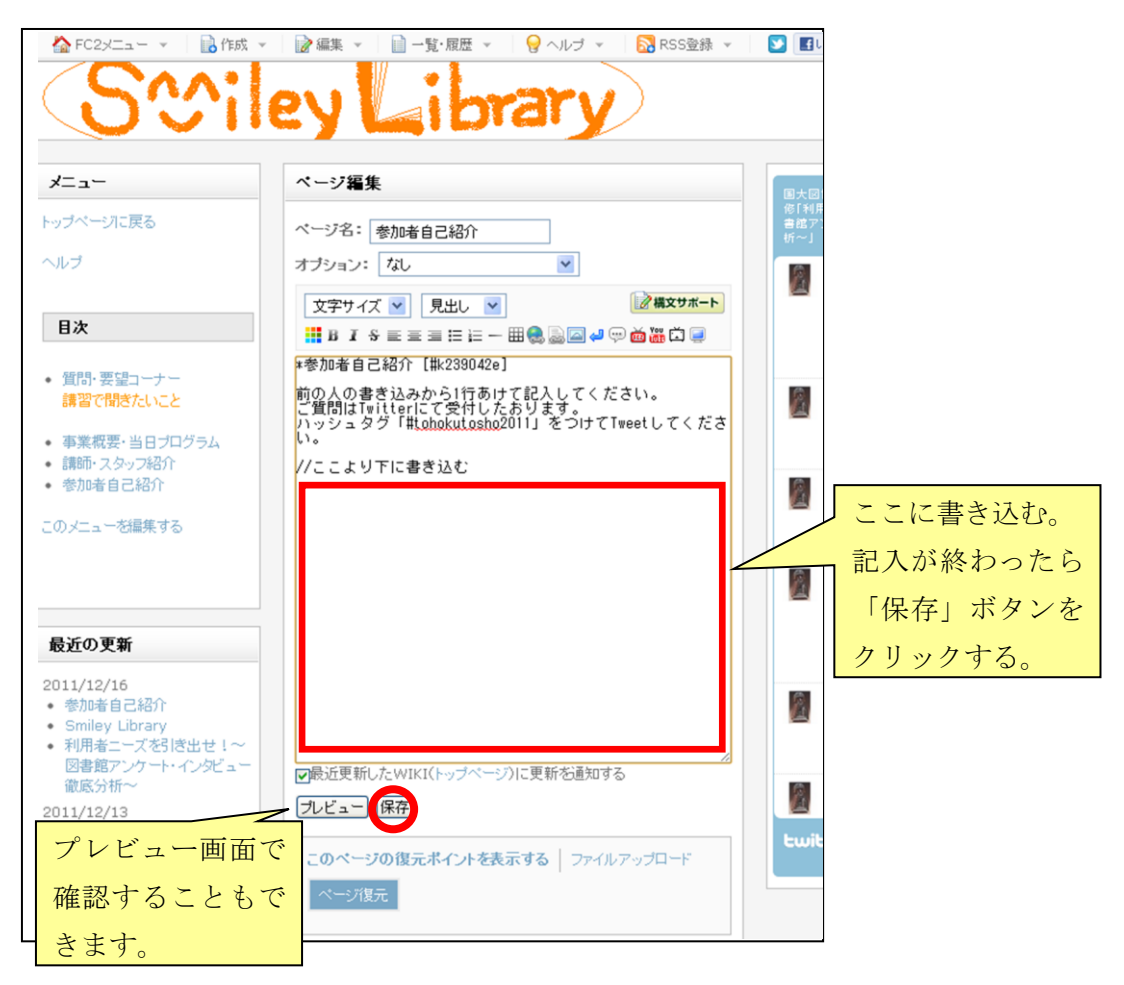

※変なタグが入ってしまっていても、そのまま書き込んでください。体裁はこちらで随時 直します。記入していてわからなかった・間違えてしまった時などの質問は Twitter にて受 け付けております。ハッシュタグ「#tohokutosho2011」を文末につけて Tweet してくださ い。Twitter を使用していない方は「smileylibrarywiki★gmail.com」までメールでお問い 合わせください。(★は半角の@に変える)

## ■講習で聞きたいこと、事前質問を記入

①左のメニューの「質問・要望コーナー」をクリック
 ②ページ中ほどの「Q○○○について」右側の鉛筆ボタンをクリック

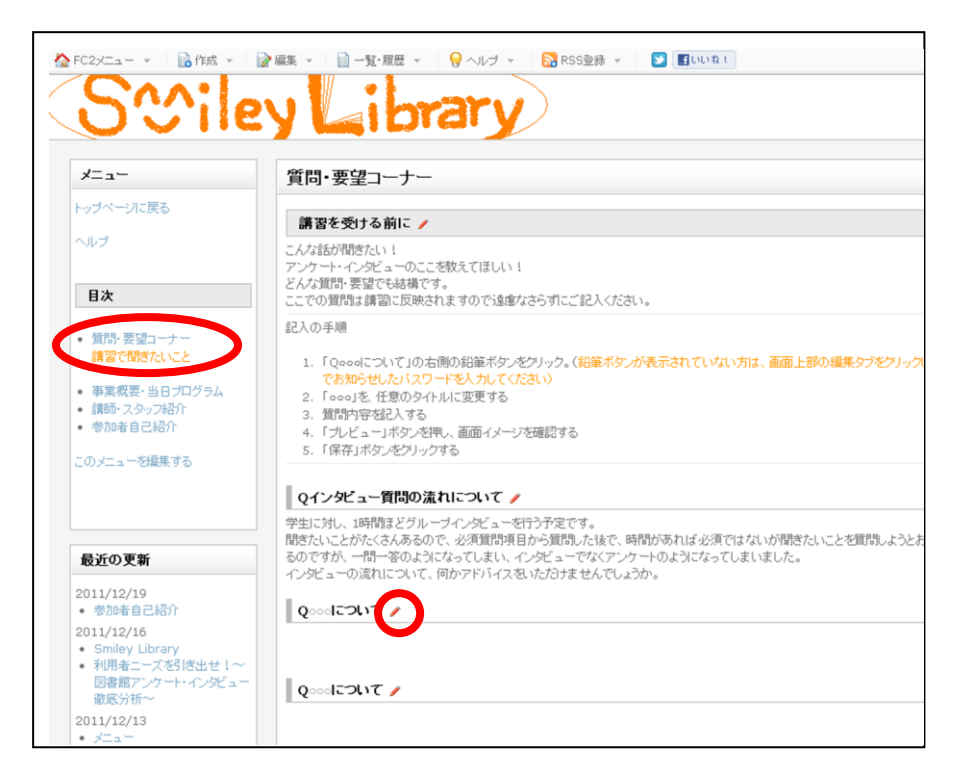

③編集画面の一番上に「\*\*\*Q〇〇〇について」とあるので、〇〇〇を適切なタイトルに直 す(「\*\*\*Q」はそのままにする)。タイトルを直したら「//この下に質問内容を記入してくだ さい」の次の行に質問内容を書き込む。

| 201                                                             | ev Library)                                                          |
|-----------------------------------------------------------------|----------------------------------------------------------------------|
| <u> </u>                                                        |                                                                      |
| א=⊐-                                                            | ページ編集                                                                |
| トッブページに戻る<br>ヘルブ                                                | ページ名: 質問・要望コーナー<br>オプション: なし                                         |
| 目次                                                              | 文字サイズ 💌 見出し 💌 📑 日 🖌 3 🖉 👾 🗰 🛱 📮                                      |
| <ul> <li>         ・質問・要望コーナー         i講習で聞きたいこと     </li> </ul> | ***9000について [#s7bcdcba<br>//000を連当なタイトルに変更します<br>//この下に審問内容を記入してください |

④書き込みが終わったら「保存」ボタンをクリックする。